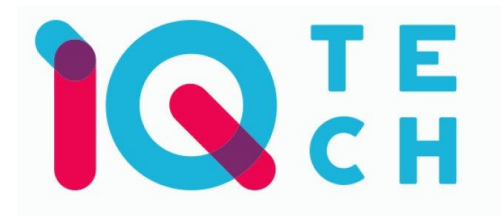

## iQtech SmartLife IQS003D – návod

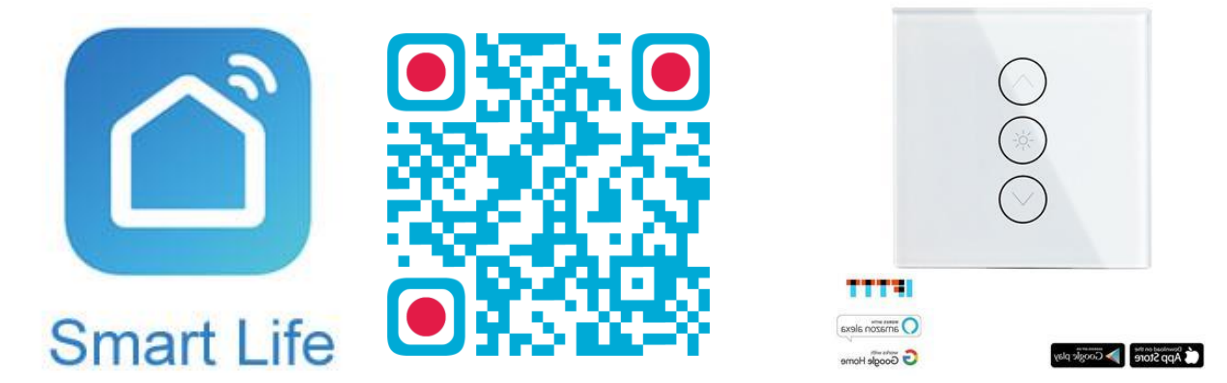

Nainstalujte si aplikaci Smart Life (kompatibilní se systémy iOS a Android) a zaregistrujte se. Registraci je možné provést buď přes e-mailovou adresu, nebo telefonní číslo. Na zvolený telefon/email vám přijde registrační kód, po jeho vyplnění si zvolte heslo do aplikace.

| 13:52 🕸 🔌 뭱 밖 내 83% 🗎                                                                                                    | 13:53 🗢 🔌 🕅 등 🗃 83% 🛢                                              | 13:53 🗢 🔌 🕷 🛱 🗐 📾 83% 💼                                             | 13:54 🗢 🔌 巖 営 🗃 83% 🛢                                                                       |
|----------------------------------------------------------------------------------------------------|--------------------------------------------------------------------|---------------------------------------------------------------------|---------------------------------------------------------------------------------------------|
|                                                                                                    | ← E-mail Telefon                                                   | ← E-mail Telefon                                                    | <                                                                                           |
|                                                                                                    | Registrace e-mailem                                                | Zaregistrujte se podle mobilního čísla                              | Zadejte ověřovací                                                                           |
|                                                                                                    | Czech Republic +420                                                | Czech Republic +420                                                 | kód                                                                                         |
|                                                                                                    | E-mail                                                             | Mobilní                                                             |                                                                                             |
|                                                                                                    |                                                                    | Načtěte ověřovací kód                                               |                                                                                             |
| and the second second s | Nacrete overovaci kod                                              |                                                                     | Na vaši poštovní adresu byl odeslán ověřovací kód:<br>tornek@satomar.cz, Znovu odeslat(26s) |
|                                                                                                    |                                                                    |                                                                     |                                                                                             |
|                                                                                                    |                                                                    |                                                                     |                                                                                             |
| Registrovat                                                                                                    |                                                                    |                                                                     |                                                                                             |
| Prihlásit se s existujícím účtem                                                                                                    |                                                                    |                                                                     |                                                                                             |
| 1 mar 1 mar 1 mar 1 mar 1 mar 1 mar 1 mar 1 mar 1 mar 1 mar 1 mar 1 mar 1 mar 1 mar 1 mar 1 mar 1 mar 1 mar 1 m                                                                                                    | Soublesim Smlouva o poskytováni služeb s<br>Ochrana osobních údajú | Souhlas im Smlouva o poskytování služeb a<br>Ochrana osobních údajú |                                                                                             |
| III O K                                                                                                    | III ID. K                                                          |                                                                     | III O <                                                                                     |

Po úspěšné registraci si vytvořte svůj profil – rodinu. Můžete zvolit v jakých pokojích bude vaše SmartLife zařízení umístěno. Vyplňte také libovolné jméno rodiny a její umístění. Nyní můžete začít s přidáváním zařízení!

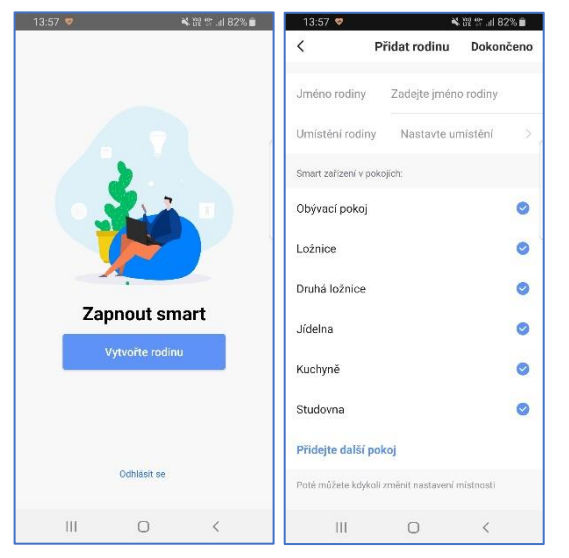

Pozn. Při přidávání zařízení musí být telefon připojen na Wi-Fi síť, jejímž prostřednictvím budete následně SmartLife zařízení ovládat. Wi-Fi síť musí být na frekvenci 2,4 GHz.

## Manuální instalace zařízení

**Před níže uvedeným párováním** je nutné zapojit stmívač do elektrické sítě. Důrazně doporučujeme zapojení provádět s vypnutým elektrickým proudem.

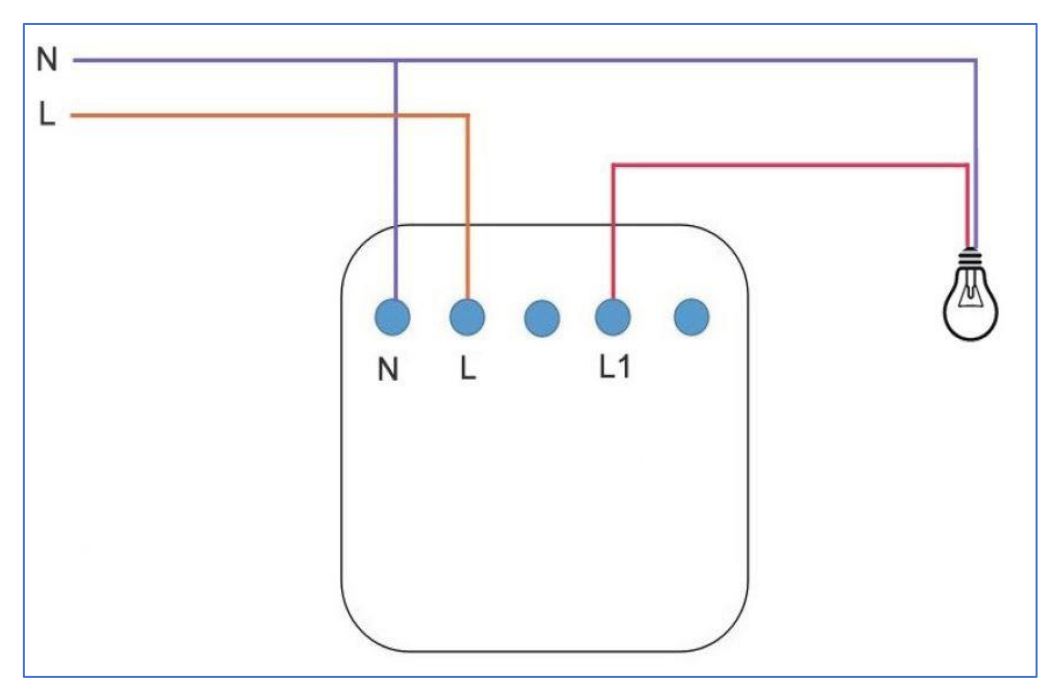

Ilustrační obrázek k instalaci:

Upozorňujeme, že zařízení vyžaduje odbornou instalaci. Lze jej použít pouze na rozvodech se zapojeným nulovým vodičem.

## Párování

Na úvodní obrazovce zvolte volbu Přidat zařízení (pokud již máte nějaké zařízení přidáno, zvolte + v pravé horní části obrazovky) a poté zkontrolujte, zda je vybrána volba Přidat ručně.

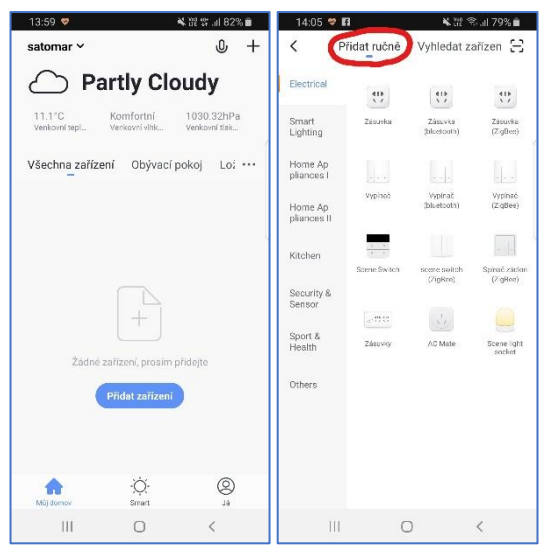

Pro přidání stmívače IQS003D vyberte volbu Vypínač v sekci Electrical. Ujistěte se, že dioda na přepínači rychle bliká (pokud ne, je nutno déle podržet tlačítko) a tuto skutečnost potvrďte. Vyplňte heslo do Wi-Fi sítě. Spustí se párování. Po jeho dokončení vyberte umístění zařízení a zvolte jeho jméno a také umístění v domácnosti.

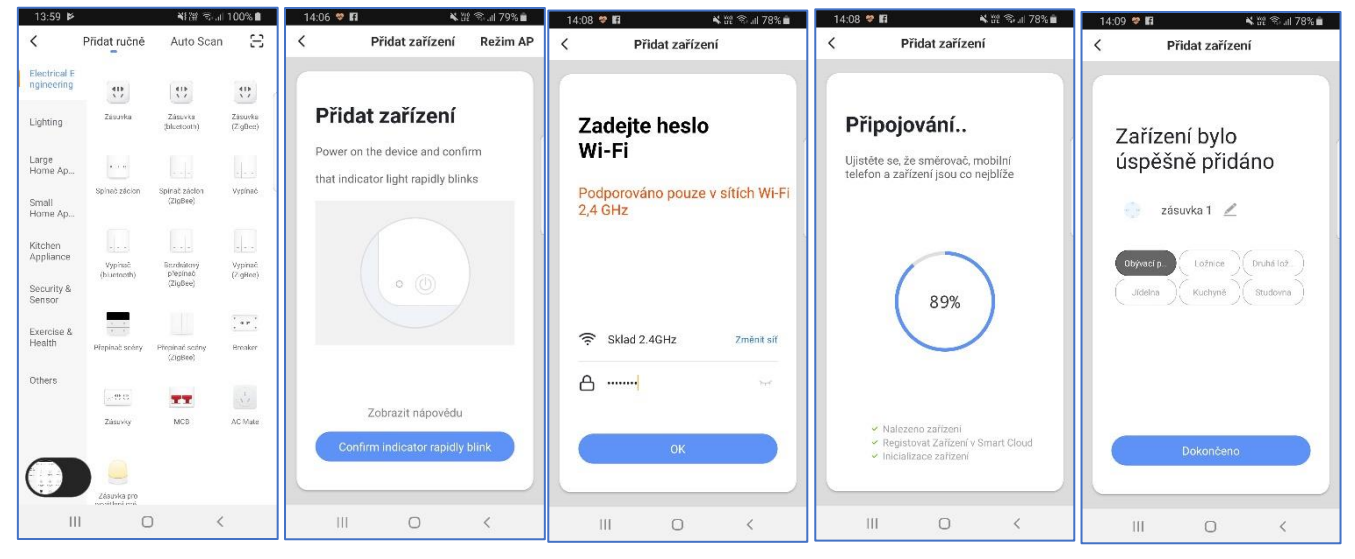

Pojmenování a umístění doporučujeme využívat zejména při plánu, kdy budete chtít používat více SmartLife zařízení. Nyní můžete začít zařízení používat!

## AP mód

V tomto režimu stmívač vytvoří bezdrátovou síť (smartlife XXXX).

Pro přidání stmívače IQS003D v **režimu AP** vyberte volbu Vypínač v sekci Electrical a v horní části přepněte na Režim AP. Ujistěte se, že tlačítko na stmívači **pomalu** bliká (pokud ne, je tlačítko nutno déle podržet, dokud nezačne blikat pomalu). Zadejte heslo do WiFi sítě a v dalším kroku připojte telefon k hotspotu, který vytvořila zásuvka.